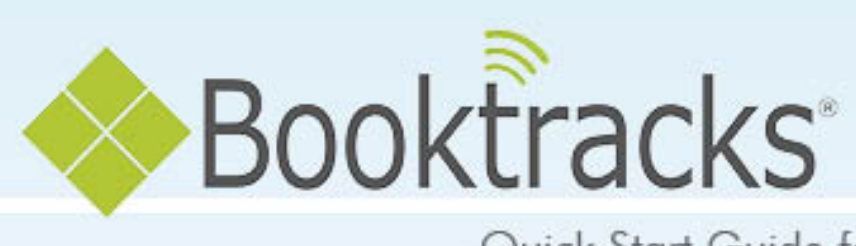

Quick Start Guide for Tracking Assets

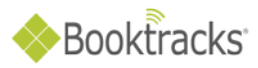

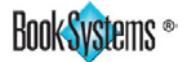

**Note to the Administrator:** This guide includes key tasks that may need to be preformed by different personnel. Book Systems, Inc. is providing this document to you in Word allowing you to make changes specific to your school's policies and procedures.

## **Table of Contents**

| Adding Holdings to Existing Equipment Record4Printing Item Barcodes8Print Patron Barcodes10Check Out Items12Check In Items14Self Check Out18Self Check In22Reclassify Items24Last Checked Out To Report – Accession List26Equipment Summary29Equipment Expense Report31 | Add Equipment Records                        |    |
|----------------------------------------------------------------------------------------------------|----------------------------------------------|----|
| Printing Item Barcodes8Print Patron Barcodes10Check Out Items12Check In Items14Self Check Out18Self Check In22Reclassify Items24Last Checked Out To Report – Accession List26Equipment Summary29Equipment Expense Report31                                              | Adding Holdings to Existing Equipment Record | 4  |
| Print Patron Barcodes10Check Out Items12Check In Items14Self Check Out18Self Check In22Reclassify Items24Last Checked Out To Report – Accession List26Equipment Summary29Equipment Expense Report31                                                                     | Printing Item Barcodes                       | 8  |
| Check Out Items12Check In Items14Self Check Out18Self Check In22Reclassify Items24Last Checked Out To Report – Accession List26Equipment Summary29Equipment Expense Report31                                                                                            | Print Patron Barcodes                        |    |
| Check In Items                                                                                                    | Check Out Items                              |    |
| Self Check Out18Self Check In22Reclassify Items24Last Checked Out To Report – Accession List26Equipment Summary29Equipment Expense Report31                                                                                                    | Check In Items                               | 14 |
| Self Check In                                                                                                    | Self Check Out                               |    |
| Reclassify Items                                                                                                    | Self Check In                                | 22 |
| Last Checked Out To Report – Accession List                                                                                                    | Reclassify Items                             | 24 |
| Equipment Summary29<br>Equipment Expense Report                                                                                                    | Last Checked Out To Report – Accession List  | 26 |
| Equipment Expense Report                                                                                                    | Equipment Summary                            | 29 |
|                                                                                                    | Equipment Expense Report                     |    |

**Disclaimer!** You can customize steps in the Word file as needed; Book Systems is not responsible for any errors contained in Word files that have been altered after delivery.

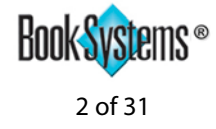

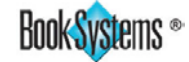

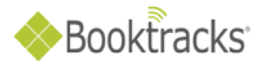

## **Add Equipment Records**

| Circulation Catalog Patrons                                                                                     | Equipment Reports Adm                                                                             | inistration Search Help                                                                           |
|----------------------------------------------------------------------------------------------------|---------------------------------------------------------------------------------------------------|---------------------------------------------------------------------------------------------------|
|                                                                                                    | Add Equipment                                                                                     |                                                                                                   |
| News And Messages                                                                                               | Edit Equipment                                                                                    | 2                                                                                                 |
| Welcome to Booktracks                                                                                           | Equipment Checked Out<br>Equipment Expense Report<br>Equipment Summary<br>Import Equipment        | for using Booktracks to protect our investment!                                                   |
| Please follow the schedule below:                                                                               | List Of Equipment                                                                                 |                                                                                                   |
| Yearly textbooks: Distribute Augu                                                                               | ust 1                                                                                             |                                                                                                   |
| Semester textbooks: Distribute                                                                                  | August 1 and January 3                                                                            |                                                                                                   |
| Resources                                                                                                    |                                                                                                   |                                                                                                   |
| Remember to click Help in the menu<br>Downloads form (Administration)Ge<br>/exclusive/booktracks) for instructi | bar to get context-sensitive instru<br>meral/Downloads) or the Booktrac<br>ons you can print out. | ctions for the current task; otherwise, refer to the<br>ks exclusive site (http://www.booksys.com |

#### 1. Click Equipment\Add Equipment from Booktracks' Menu Bar.

| Add Item : Equipmen        | Record Save | . Cancel |   |
|----------------------------|-------------|----------|---|
| Name:                      |             |          |   |
| Core                       |             |          |   |
| Age Group:                 | Teacher     | *        |   |
| Material Type:             | Computers   | ¥        |   |
| Description:               |             |          | 1 |
| Model Details:             |             |          |   |
| Base Components:           |             |          |   |
| Installation Instructions: |             |          |   |
| Note:                      |             |          |   |

- 2. Enter the name of the equipment, a description, model details, base components, etc. in the corresponding fields as needed.
- 3. Select the appropriate Age Group and Material Type from the drop-down lists.
- 4. Click Save.
- 5. Use the steps in the next section to add holdings; if you add holdings immediately, you can skip to step 5 in the **Adding Holdings to Existing Equipment Record** instructions.

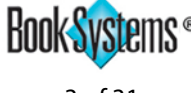

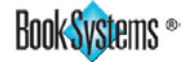

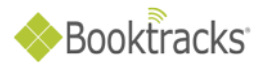

| Circulation Catalog Patrons        | Equipment Reports Adn     | ninistration Search Help     |
|------------------------------------|---------------------------|------------------------------|
|                                    | Add Equipment             |                              |
| News And Messages                  | Edit Equipment            |                              |
|                                    | Equipment Checked Out     |                              |
| Welcome to Booktracks              | Equipment Expense Report  |                              |
| Percente to Dookingthis            | Equipment Out Of Warranty |                              |
| The Textbook Coordinator and staff | Equipment Summary         | encourage and thank everyone |
| Distribution schedules are as fo   | Import Equipment          |                              |
| Yearly textbooks: Distribute Augu  | List Of Equipment         |                              |

## **Adding Holdings to Existing Equipment Record**

1. Click Equipment\Edit Equipment from Booktracks' Menu Bar.

| Lookup Equi      | pment Reco      | d                      |
|------------------|-----------------|------------------------|
| Please specify t | he equipment re | cord you want to edit. |
| Barcode:         |                 | Continue               |
| Search:          | нр              | Keyword 💌 Search       |
| Serial Number:   |                 | Continue               |

2. Enter the exact name of the equipment or a keyword in the **Search:** field.

#### 3. Click Search.

| Equipment Lookup Results                                                                                                    |                                 |
|----------------------------------------------------------------------------------------------------|---------------------------------|
| Search results for: Keyword contains phrase 'HP'<br>2 Results Found<br>Displaying results 1 - 2                                            |                                 |
| Sort By: Name Relevance                                                                                                    |                                 |
|                                                                                                    | Printable Version               |
| 1<br>Hewlett Packard Laser Jet Printer<br>Description: Hewlett Packard Laser Jet 4050 TN<br>Working Copies: 2<br>Locations: Central Office | IN (2 available)                |
| 2 HP Scanjet Scanner                                                                                                    |                                 |
| Description: color scanner                                                                                                    |                                 |
| Working Copies: 4                                                                                                    | IN (4 available)                |
| Locations: Drake High School, Eastside Elementary Sch<br>High School                                                                       | ool, Jones Middle School, Smith |

4. If you see **Equipment Lookup Results**, click the **name** of the equipment you need.

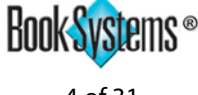

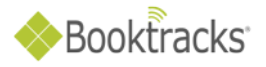

| dit Item : Equipment F    | Record                    |                 |              |         | 4                   |
|---------------------------|---------------------------|-----------------|--------------|---------|---------------------|
| s                         | ave Delete                | Make Copy       | History      | Review  | Add Holdings        |
|                           |                           | Add Ne          | w Equipmer   | ıt      |                     |
| ame: HP Scanjet Scanner   |                           |                 |              | ]       |                     |
| Core                      |                           |                 |              |         |                     |
| Age Group:                | Teacher                   |                 |              | ~       |                     |
| Material Type:            | Scanner                   |                 |              | ~       |                     |
| JPC:                      |                           |                 |              | *       | -                   |
| Description:              | color scanner             |                 |              | * *     |                     |
| Nodel Details:            | up to 2400 dpi<br>buttons | and 48 bit cold | or, 8 one-to | uch     |                     |
| Base Components:          | scanner, powe             | r cord          |              | * *     |                     |
| nstallation Instructions: |                           |                 |              | A.<br>¥ |                     |
| Vote:                     |                           |                 |              | ^.<br>  |                     |
| Equipment User Defined 1: |                           |                 |              | ~ ~     |                     |
| Equipment User Defined 2: |                           |                 |              | 4 1     |                     |
| Equipment User Defined 3: |                           |                 |              | 4       |                     |
| Equipment User Defined 4: |                           |                 |              | A V     |                     |
| Media                     |                           |                 |              |         |                     |
| Documents                 |                           |                 |              |         |                     |
| Name:                     |                           |                 |              |         |                     |
| Jpload Documents:         | 0                         |                 | Browse       | ŧ       |                     |
| Equipment Image           |                           |                 |              |         |                     |
| Jpload Equipment Image:   |                           |                 | Browse       |         |                     |
| JRL                       |                           |                 |              | Note    |                     |
|                           |                           |                 |              |         |                     |
|                           |                           |                 |              |         |                     |
| s                         | ave Delete                | Make Copy       | History      | Review  | Add Holdings        |
|                           |                           |                 |              |         |                     |
|                           |                           | Add Ne          | w Equipmer   | nt      |                     |
| Active Holdings (4)       |                           |                 |              |         |                     |
| Jarcodo                   | Cohool                    | Duilding        |              |         | Action              |
| JW00020566                | SCHOOL                    | iah Seheel      |              |         | ACUON               |
| 1000030500                | Smith H                   | igil School     |              |         | Ealt                |
| 1000034700                | Jones N                   | Flomentary O    | shool        |         | Edit                |
| 1000038834                | Easisid<br>Droke H        | e clementary St | 1001         |         | Edit                |
| 11100042300               | Diake H                   | ign School      |              |         | EUIL                |
|                           | s. Inc. (version 5.2      |                 |              |         | EULA   Notes   Sear |
|                           |                           |                 |              |         |                     |
|                           |                           |                 |              |         | Uke us on Facebo    |

5. When the Edit Item: Equipment Record form opens, click Add Holdings.

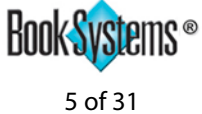

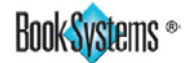

# Booktracks

|                        | Save                  |                              |         |
|------------------------|-----------------------|------------------------------|---------|
| Name:<br>New Record:   | HP Scanjet Scanner    | - [1]                        |         |
| Barcode:               | next available        | 49 is in line as the next av | ailable |
| Barcode Type:          |                       | barcode for Assets.          |         |
| Do Not Transfer        | Assets                | ×                            |         |
| Serial Number          |                       |                              | _       |
| Warranty Date:         |                       |                              |         |
| Item Loan Period:      | Yearly                | ~                            |         |
| Subject Area:          | Unassigned            |                              | _       |
| Condition:             | 1 New                 | ~                            |         |
| Cost:                  |                       |                              |         |
| School Building:       | Central Office        | ~                            |         |
| Current Location:      |                       |                              |         |
| Physical Location:     | Technology Department | ×                            |         |
| Vendor:                | Staples               | ~                            |         |
| Purchase Date:         | 09/16/2013            |                              |         |
| Funding Source:        |                       |                              |         |
| Holdings Notes:        |                       |                              |         |
| Current Components:    | scanner, power cord   |                              |         |
| Have labels been print | ed?                   |                              |         |
| Entity Responsible For |                       |                              |         |
| Tracking:              | ATCHLEY, JR.          | ~                            |         |

- 6. If you want to assign your own barcodes (for example, serial numbers), scan or enter the number in the **Barcode:** field; otherwise, accept the "next available" barcode.
- 7. In the New Record: Number Of Identical Copies To Add: field, leave the default "1."
- 8. Enter the unique serial number of the asset in the corresponding field.
- 9. Click the calendar icon next to **Warranty Date:**, and click again to select a day.
- 10. Select the correct loan period from the **Item Loan Period:** drop-down list.
- 11. Enter the price of the asset in the **Cost:** field.
- 12. Select your school from the **School Building:** drop-down list.
- 13. If needed, select the correct entity (teacher) from the Entity Responsible For Tracking: drop-down list.
- 14. Click Save. A success message displays.

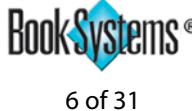

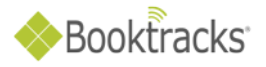

| Holding Record Fo       | or Equipment                                                 |
|-------------------------|--------------------------------------------------------------|
| 1                       | Save Delete Make Copy History Review Item                    |
| Equipmer                | nt Record] [Add New Holdings] [Add New Equipment] [Messages] |
|                         |                                                              |
|                         | Next Copy >>>                                                |
| Record Saved Success    | sfully                                                       |
|                         |                                                              |
| Name:                   | HP Scanjet Scanner                                           |
| Barcode:                | 49                                                           |
| Barcode Type:           | Assets                                                       |
| Do Not Transfer:        |                                                              |
| Serial Number:          |                                                              |
| Warranty Date:          |                                                              |
| Item Loan Period:       | Yearly                                                       |
| Subject Area:           | Unassigned V                                                 |
| Condition:              | 1 New                                                        |
| Cost:                   | 295.00                                                       |
| School Building:        | Central Office                                               |
| Current Location:       | Central Office                                               |
| Physical Location:      | Technology Department                                        |
| Vendor:                 | Staples                                                      |
| Purchase Date:          | 09/16/2013                                                   |
| Funding Source:         |                                                              |
| Holdings Notes:         |                                                              |
|                         |                                                              |
| Current Components:     | scanner, power cord                                          |
| Have labels been printe | ed?                                                          |
| Entity Responsible For  |                                                              |
| Tracking:               | ATCHLEY, JR.                                                 |
| Created: 09/16/2013 09  | 1:28:04AM MODIFIED: 09/16/2013 09:28:04AM                    |
|                         | Save Delete Make Copy History Review Item                    |
| Equipmer                | nt Record Add New Holdings Add New Equipment Messages        |
|                         |                                                              |

- 15. Click **Make Copy** to open a duplicate record.
- 16. Make changes to the barcode, serial number, and any other field that needs to be changed.
- 17. Click Save.

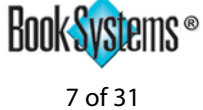

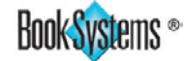

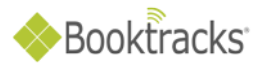

### **Printing Item Barcodes**

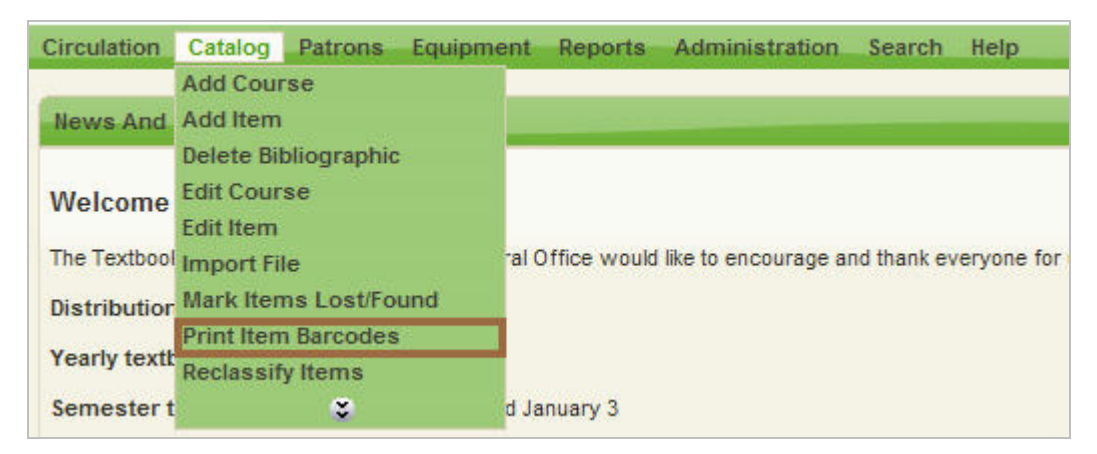

1. Click **Catalog\Print Item Barcodes** from Booktracks' **Menu Bar**.

| Barcode: 0        | Print Dumb Barcodes<br>Choose Item Barcode Fields<br>Label To Print |                       |                        |
|-------------------|---------------------------------------------------------------------|-----------------------|------------------------|
|                   | 30 per page (BSI 70-BML30)                                          | Refresh Labels        |                        |
|                   | Starting Row:                                                       | 1                     |                        |
|                   | Starting Column:                                                    | 1                     |                        |
|                   | Copies Per Barcode:                                                 | 1                     |                        |
|                   | Add Type And School Code:                                           | Default               |                        |
| ×                 | Check Digit Type:                                                   | None                  |                        |
| Add Lookup Filter | Sort Queue By:                                                      | ~                     |                        |
|                   |                                                                     | Print Labels In Queue | Clear Queue            |
|                   |                                                                     |                       | Clear Queue After Prin |

2. Click **Filter**.

| School Building Equals | Smith High School        | ×        |
|------------------------|--------------------------|----------|
| Outriest Area Equate   |                          |          |
| Subject Area Equais    | Any Subject Area         | × •      |
| Barcode Labels         |                          | ¥        |
| Holdings Status        | Any Status               | <b>Y</b> |
| Bibliographic Type     | Equipment Only 💌         |          |
| Holdings Barcode       | greater than or equal to |          |
| Holdings Barcode       | 💌 less than or equal to  | ×        |
| Age Group              | 💌 💿 contains phrase      | × [      |
|                        | Use Advanced Filtering   | ล        |

3. Select your school from the **School Building Equals** drop-down list.

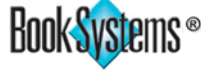

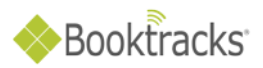

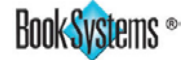

- 4. Select Equipment Only from the Bibliographic Type drop-down list.
- 5. Click Generate List.

| Print It | em Barcodes           |                                                             |   |
|----------|-----------------------|-------------------------------------------------------------|---|
| Barcode  | 0                     | Print Dumb Barcodes<br>Choose Item Barcode Fields           |   |
|          | ~                     | Label To Print:                                             |   |
|          |                       | 30 per page (BSI 70-BML30) Refresh Labels                   |   |
|          |                       | Starting Row:                                               | _ |
|          |                       | Starting Column:                                            |   |
|          |                       | Copies Per Barcode:                                         |   |
|          |                       | Add Type And School Code:                                   |   |
|          |                       | Oberth Dieth Tures                                          |   |
| <u> </u> | <u> </u>              | Check Digit Type: None 💉                                    |   |
|          | ookup] [Filter]       | Sort Queue By:                                              |   |
|          |                       | Print Labels In Queue)<br>Clear Queue After Print           |   |
| Print Q  | ueue                  |                                                             |   |
|          | 1 [2] [3] [4] [5] [6] | Next > Last >>> (Total Pages: 7) Jump To Total entries: 401 |   |
| Record   | Holdings Barco        | de Title                                                    |   |
| 1        | 46                    | Foray Magnetic White Board                                  |   |
| 2        | 48                    | Bookcart- Smith Brothers                                    |   |
| 3        | 00032746              | Portable Screen                                             |   |
| 4        | HW0000001             | iPad2                                                       |   |
| 5        | HW0000002             | iPad2                                                       |   |

- 6. For **Label To Print:**, select the choice that matches your label pages. If you need to purchase equipment labels, contact Book Systems.
- 7. Click Print Labels In Queue.

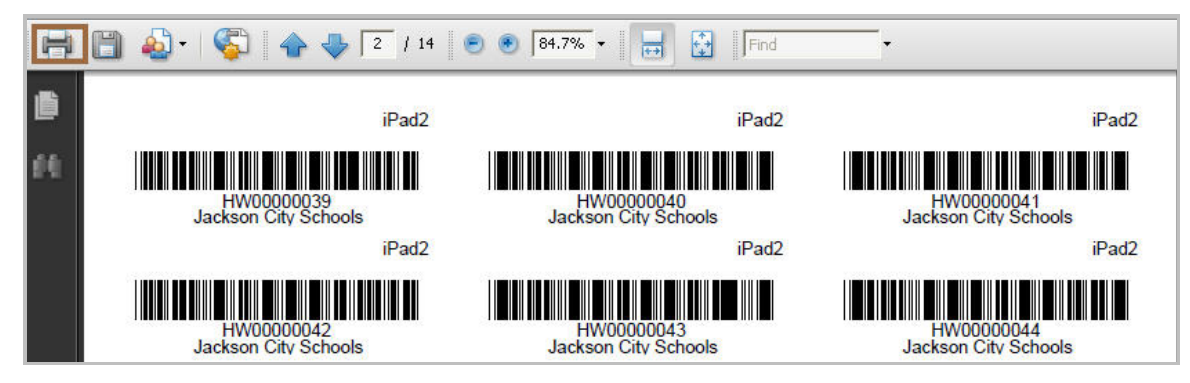

- 8. Click the **Print** icon.
- 9. Select your printer at the top, and then click **OK**.
- 10. Place label consistently on the top of the computer.

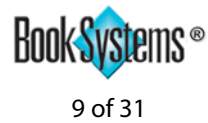

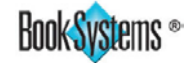

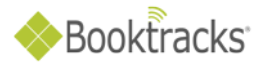

# **Print Patron Barcodes**

| Circulation  | Catalog             | Patrons<br>Add Patro     | Equipment                | Reports    | Administration      | Search      | Help                         |
|--------------|---------------------|--------------------------|--------------------------|------------|---------------------|-------------|------------------------------|
| News And I   | Messages            | Delete Pa<br>Edit Patro  | trons                    |            |                     |             |                              |
| Welcome      | to Bookt            | Form Lett                | ters<br>port             |            |                     |             |                              |
| The Textbook | Coordinato          | Print Form               | n Letters                | ou         | d like to encourage | and thank e | veryone for using Booktracks |
| Distribution | schedule            | Print Patr               | on Address L             | abels      |                     |             |                              |
| Yearly textb | iooks: Dist         | Print Patr<br>Reclassify | on Barcodes<br>y Patrons |            |                     |             |                              |
| Semester to  | extbooks:           | <b>Review</b> Pa         | atron                    |            |                     |             |                              |
| 9-Week text  | t <b>books:</b> Dis | stribute Aug             | just 1, October          | 7, January | 3, March 7          |             |                              |

Click Patron\Print Patron Barcodes from Booktracks' Menu Bar. 1.

| Print Patron Barcodes |                                                     |
|-----------------------|-----------------------------------------------------|
| Barcode:              | Print Dumb Barcodes<br>Choose Patron Barcode Fields |
| ~                     | Label To Print:                                     |
|                       | 30 per page (BSI 70-BML30) 🛛 🔽 Refresh Labels       |
|                       | Starting Row: 1                                     |
|                       | Starting Column: 1                                  |
|                       | Copies Per Barcode: 1                               |
|                       | Add Type And School Code: Default                   |
|                       | Check Digit Type: None 💌                            |
| Add Lookup Filter     | Sort) Queue By:                                     |
|                       | Print Labels In Queue Clear Queue Recall Queue      |
|                       | 🦵 Clear Queue After Print                           |
|                       |                                                     |

Click **Filter**. 2.

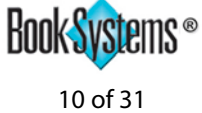

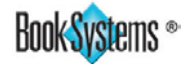

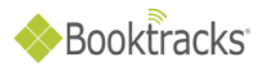

| neroom                         | Contains Phrase     |                                   |
|--------------------------------|---------------------|-----------------------------------|
| Loan Permission Equals Stud    | ent                 | ×                                 |
| Teacher-Student Report Class E | quals Smith High Sc | hool                              |
| Patrons Who Have Items (       | Dut                 | Patrons Who Have Items Overdue    |
| Patrons Who Have Fines         |                     | Patrons Who Need Barcodes Printed |
| Patrons Who Have Fines F       | or Lost Items       |                                   |
| Patrons Who Have Items With D  | ue Date From        | То                                |
| ⊃atrons Who Have Not Been Mo   | dified Since        |                                   |
|                                | Use Advance         | d Filtering)                      |

- 3. Use the drop-down lists at the top to select criteria, such as Grade Level, Homeroom, etc. according to the data in your student records. Then enter your search term in the corresponding field, such as Grade 10, Ms. Smith, etc.
- Select a choice from the Teacher-Student Report Class Equals drop-down list. 4.
- 5. Click Generate List.

| Print Que | ue             |                                                                          |          |
|-----------|----------------|--------------------------------------------------------------------------|----------|
|           |                | 1 [2] [3] [4] [5] [6] Next > (Total Pages: 6) Jump To Total entries: 323 |          |
| Record    | Patron Barcode | Patron Name                                                              | 112 A.M. |
| 1         | 00000099       | Fulmer, Ann                                                              |          |
| 2         | 00271          | Luck, Jobe K                                                             |          |
| 3         | 00276          | Metcalf, Michael D                                                       |          |
| 4/        | 00344          | Acor, Robert W                                                           |          |
| 5         | 00356          | Adams, Blake A                                                           |          |

- 6. For Label To Print:, select the choice that matches your label pages. If you need to purchase equipment labels, contact Book Systems.
- Click Print Labels In Queue. 7.

| 8  | 🛅 🍓 •   🌾   🛧 🦊 🚺 / 11 | 🖲 🖲 😽 🕶 拱 🛃 Find     | ÷                    |
|----|------------------------|----------------------|----------------------|
| ß  |                        |                      |                      |
| 69 | Fulmer, Ann            | Luck, Jobe K         | Metcalf, Michael D   |
|    | Student                | Student              | Student              |
|    |                        |                      |                      |
|    | 00000099               | 00271                | 00276                |
|    | Jackson City Schools   | Jackson City Schools | Jackson City Schools |
|    | Acor, Robert W         | Adams, Blake A       | Aleman, Oscar E      |
|    | Student                | Student              | Student              |
|    |                        |                      |                      |
|    | 00344                  | 00356                | 00415                |
|    | Jackson City Schools   | Jackson City Schools | Jackson City Schools |

- Click the **Print** icon. 8.
- 9. Select your printer at the top, and then click **OK**.

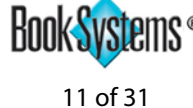

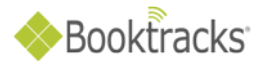

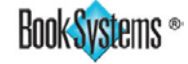

### **Check Out Items**

| Circulation Catalog Patr   | ons Equipment Reports Administration Search Help                                            |
|----------------------------|---------------------------------------------------------------------------------------------|
| Assess Fee                 |                                                                                             |
| Assess Fine                | 0                                                                                           |
| Bookings                   |                                                                                             |
| Bulk Renew                 |                                                                                             |
| Check In Items             |                                                                                             |
| Check Out Items            | like to encourage and thank everyone for using Booktracks to protect our investment!        |
| Inter-School Building Loan | W                                                                                           |
| Modify Credit              | ugust 1                                                                                     |
| Pay Fines/Fees             | to Assessed Assessed Barransi 2                                                             |
| Review Bibliographic       | te August 1 and January 5                                                                   |
| Review Item                |                                                                                             |
| Self Check In              |                                                                                             |
| Self Check Out             | shu bar to get context-sensitive instructions for the current task; otherwise, refer to the |
| Upload Circ Transactions   | ctions you can print out.                                                                   |

Click Circulation\Check Out Items from Booktracks' Menu Bar. 1.

| lease specify the patron | i that is checking out. |
|--------------------------|-------------------------|
| Name / Barcode:          | Fulmer, Ann             |
| Search:                  | Student Link 🕑 Search   |
| Teacher-Student Report   | Class: Browse           |
|                          |                         |
| Checked Out Item L       | ookup                   |
|                          |                         |

Enter the student's or teacher's name in the **Name / Barcode:** field, and click **Search**. 2.

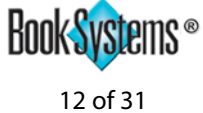

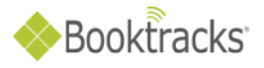

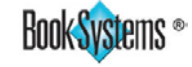

| MSG                                                                                                    | Patron Barcode: 00000099 More                                    |                                                                              |                                           |  |  |
|----------------------------------------------------------------------------------------------------|------------------------------------------------------------------|------------------------------------------------------------------------------|-------------------------------------------|--|--|
| arcode:<br>twooooosool                                                                                                    | Special Due Date                                                 | Check Ou                                                                     | t] Check In                               |  |  |
| ew Patron Name / Barcode                                                                                                   | Search Browse                                                    | Print Circ                                                                   | ulation Receip                            |  |  |
| ew Patron Name / Barcode<br>Items Checked Out (4)                                                                          | Search Browse                                                    | Print Circ                                                                   | ulation Receip<br>ation On Rece           |  |  |
| ew Patron Name / Barcode<br>Items Checked Out (4)<br>Title                                                                 | Search Browse<br>Barcode                                         | Print Circ<br>All Inform<br>Due On                                           | ulation Receip<br>ation On Rece<br>Select |  |  |
| ew Patron Name / Barcode<br>Items Checked Out (4)<br>Title<br>Science Electronic Textbool                                  | Search Browse<br>Barcode<br>00032750                             | Print Circ<br>All Inform<br>Due On<br>03/07/2013                             | ulation Receip<br>ation On Rece<br>Select |  |  |
| ew Patron Name / Barcode<br>Items Checked Out (4)<br>Title<br>Science Electronic Textbool<br>3M Overhead Projector         | Search Browse<br>Barcode<br>00032750<br>HW00000262               | Print Circ<br>All Inform<br>Due On<br>03/07/2013<br>05/28/2013               | ulation Receip<br>ation On Rece<br>Select |  |  |
| ew Patron Name / Barcode<br>Items Checked Out (4)<br>Title<br>Science Electronic Textbool<br>3M Overhead Projector<br>Pad2 | Search Browse<br>Barcode<br>00032750<br>HW00000262<br>HW00000009 | Print Circ<br>All Inform<br>Due On<br>03/07/2013<br>05/28/2013<br>05/28/2013 | ulation Receip<br>ation On Rece<br>Select |  |  |

- Scan or enter item barcodes in the **Barcode:** field. If entering barcodes manually, press **Enter** 3. between each barcode.
- 4. Click **Check Out**. Items display on the **Check Out Results** form.

| Check Out Results       |                     |             |            |           |
|-------------------------|---------------------|-------------|------------|-----------|
| Successful Check Out: 1 | Failed Check Out: 0 |             |            |           |
| Title                   |                     | Barcode     | Due On     | Override? |
| 🖽 Activboard +2 Whiteb  | ooard               | HVV00000300 | 05/28/2013 |           |

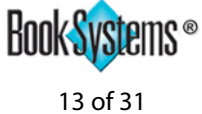

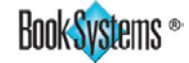

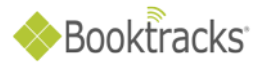

## **Check In Items**

| Circulation Catalog Patr   | ons Equipment         | Reports      | Administration      | Search      | Help              |
|----------------------------|-----------------------|--------------|---------------------|-------------|-------------------|
| Bookings                   |                       |              |                     |             |                   |
| Check In Items             |                       |              |                     |             | 8                 |
| Check Out Items            |                       |              |                     |             |                   |
| Inter-School Building Loan |                       |              |                     |             |                   |
| Pay Fines/Fees             |                       |              |                     |             |                   |
| Self Check Out             | taff at the Central C | office would | like to encourage a | nd thank ev | veryone for using |
| \$                         | departments to tra-   | ck textbooks | equipment and ass   | etst        |                   |

1. Click Circulation\Check In Items from Booktracks' Menu Bar.

| Check In Items |                        |                                                                        |
|----------------|------------------------|------------------------------------------------------------------------|
| Barcode:       | Special Check In Date: | Successful Check In: 0<br>Failed Check In: 0<br>Items With Warnings: 0 |

- 2. Scan or enter the item barcode in the **Barcode:** field.
- 3. If entering barcodes manually, click **Check In**.

| arcode: Spe                                        | cial Check In Date:                                                | Successful Check In: 1<br>Failed Check In: 0<br>Items With Warnings: 1 |
|----------------------------------------------------|--------------------------------------------------------------------|------------------------------------------------------------------------|
| Successes<br>Title: iPad2<br>Barcode: HW00000200 👎 | Checked Out To: Fulmer, Ann (Ch                                    | eck Out)                                                               |
| Author:<br>Was Due On: 05/28/2013                  | Teacher-Student Report Class: S<br>Fines Due For This Item: \$0.00 | mith High School                                                       |

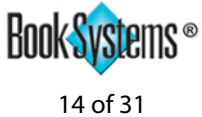

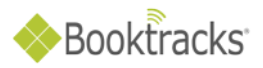

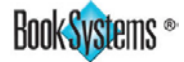

#### **Patron and Item Messages**

There are several ways that you can add or view messages on patron or item records. On related forms, you see a gray icon 💷 if there are no messages yet or a red icon 💯 if messages have already been added.

You can add/view messages during circulation transactions; one example is below.

| Batch Check Out Items    | Datron Parcodo: 0000000  |           |          |
|--------------------------|--------------------------|-----------|----------|
| Patron Name: Fulmer, Ann | Pation Barcode: 00000099 |           | More     |
| Barcode:                 | Special Due Date         | Check Out | Check In |

Click Circulation\Check Out Items, look up the patron, and then click the messages icon next to the 1. student's name.

| 1.0                                                       |                                                  |                        |             |
|-----------------------------------------------------------|--------------------------------------------------|------------------------|-------------|
| essage deleted successf                                   | ully.                                            |                        |             |
| culation Messages for Pa<br>nessage(s)                    | tron: Fulmer, Ann (0000                          | 0099)                  |             |
| 9/17/2013 11:05:57AM                                      | Worker: trainer                                  |                        |             |
| Student turned in dam<br>No Computer Bag or (             | aged computer on May 1<br>Charger were returned. | 2, 2012                |             |
|                                                           |                                                  |                        | Save Delete |
| dd New Message —<br>Iolding Barcode (optional<br>Iessage: | D: HW0000009                                     |                        |             |
| Computer broken by Anr                                    | 1 Fulmer. No computer ba                         | g or charger returned. |             |
|                                                           |                                                  |                        | Save        |
|                                                           |                                                  |                        |             |

- If you want the message to display on the item record as well as the patron record, you can enter a 2. holding barcode in the corresponding field.
- 3. Enter your message text.
- 4. Click Save.
- Click Close. 5.

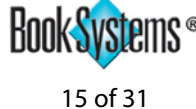

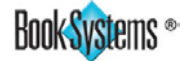

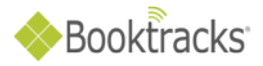

You can add/view message from the Holding Record For Equipment form.

| Holding Record     | For Equipment                                                 |
|--------------------|---------------------------------------------------------------|
|                    | Save Delete Make Copy History Review Item                     |
|                    |                                                               |
| Equipri            | Tent Record (Add New Holdings) (Add New Equipment) (Messages) |
|                    | Next Copy >>>                                                 |
|                    |                                                               |
| Record Saved Succe | issfully                                                      |
| Name:              | iPad2                                                         |
| Barcode:           | 50                                                            |
| Barcode Type:      | Assets                                                        |
| Do Not Transfer:   | Γ                                                             |
| Serial Number:     |                                                               |
| Warranty Date:     |                                                               |
| ltem Loan Period:  | Yearly                                                        |
| Subject Area:      | Unassigned 💌                                                  |
| Condition:         | 1 New                                                         |
| Cost:              | 0.00                                                          |
| School Building:   | Smith High School                                             |
| Current Location:  | Smith High School                                             |
| Physical Location: | Textbook Room                                                 |
| Vendor:            | Staples 🗸                                                     |
| Purchase Date:     | 09/17/2013                                                    |
| Funding Source:    |                                                               |

Click Equipment\Edit Equipment, search for the main equipment record, click Edit next to a specific 1. holding record, and then click the **Messages** button.

| Holding Messages                             | ×     |
|----------------------------------------------|-------|
| Circulation Messages for Holding: 50 (iPad2) |       |
| There are no existing messages.              |       |
| Add New Message                              |       |
| Patron Barcode (optional): 99<br>Message:    |       |
| iPad was broken and cannot be repaired.      |       |
|                                              |       |
|                                              |       |
|                                              | Save  |
|                                              |       |
|                                              | Close |

- You can enter the patron barcode for the person who had the item checked out. 2.
- Enter the text of your message. 3.
- Click **Save**. 4.
- Click **Close**. 5.

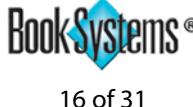

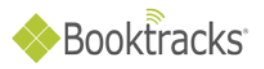

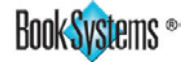

#### You can also add/view item messages from the **Review Item** form.

| Review Item                         |                                                               |                  |                   |
|-------------------------------------|---------------------------------------------------------------|------------------|-------------------|
| Name:                               | iPad2                                                         |                  |                   |
|                                     |                                                               |                  |                   |
| Barcode:                            | 50 MSG                                                        | Cost:            | 0.00              |
|                                     |                                                               | School Building: | Smith High School |
| Item Status:                        | Item is not checked out<br>Current Location: Smith High Schoo | l                |                   |
| Copy Status:                        | 235 of 237 copies currently available                         |                  |                   |
| Entity Responsible For<br>Tracking: | r ABBOT, JEFFREY                                              |                  |                   |
| Holdings Note:                      |                                                               |                  |                   |
| Current Components:                 | Digital Av Adapter                                            |                  |                   |

1. Enter a barcode in the **Review Equipment Item:** field under **Equipment Lookup** in the **Left Column**. Then click the messages icon next to the *barcode*.

You can generate a list of all messages added in your database.

| Report<br>3 Resu<br>Displav | Results Fi<br>It(s) Found<br>ing Resul | rom School Buildii<br>d.<br>ts 1 - 3                  | ng: Smith High Sc                              | hool                                         |                                  |                  |       |
|-----------------------------|----------------------------------------|-------------------------------------------------------|------------------------------------------------|----------------------------------------------|----------------------------------|------------------|-------|
| Edit Thi                    | s Report                               | Printable Versio                                      | n Export Report                                | Data As Text                                 |                                  |                  |       |
| Line #                      | Date                                   |                                                       | Worker Name                                    | Patron Barcode                               | Patron Name                      | Holdings Barcode | Title |
| 1                           | 09/17/20                               | 13 11:05:57AM<br>Student turned in<br>No Computer Bag | trainer<br>damaged comput<br>g or Charger were | 00000099<br>ter on May 12, 2012<br>returned. | Fulmer, Ann                      |                  |       |
| 2                           | 09/17/20                               | 13 11:05:59AM<br>Computer broker                      | trainer<br>h by Ann Fulmer. I                  | 00000099<br>Vo computer bag or               | Fulmer, Ann<br>charger returned. | HW0000009        | iPad2 |
| 3                           | 09/17/20                               | 13 11:34:01AM<br>iPad was broken                      | trainer<br>and can not be rej                  | 00000099<br>paired.                          | Fulmer, Ann                      | 50               | iPad2 |

- 1. Click **Reports\Other Reports** from Booktracks' **Menu Bar**.
- 2. Click List Of Circulation Messages to open the report in a new window.
- 3. Click **Printable Version** to generate a plain text version.
- 4. Use your browser's onscreen options to print.

Click Help from Booktracks' Menu Bar to open a topic related to where you are in the product; if needed, search for "messages" to find a topic with more details about where you can add/view messages.

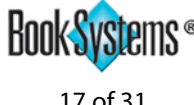

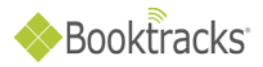

## **Self Check Out**

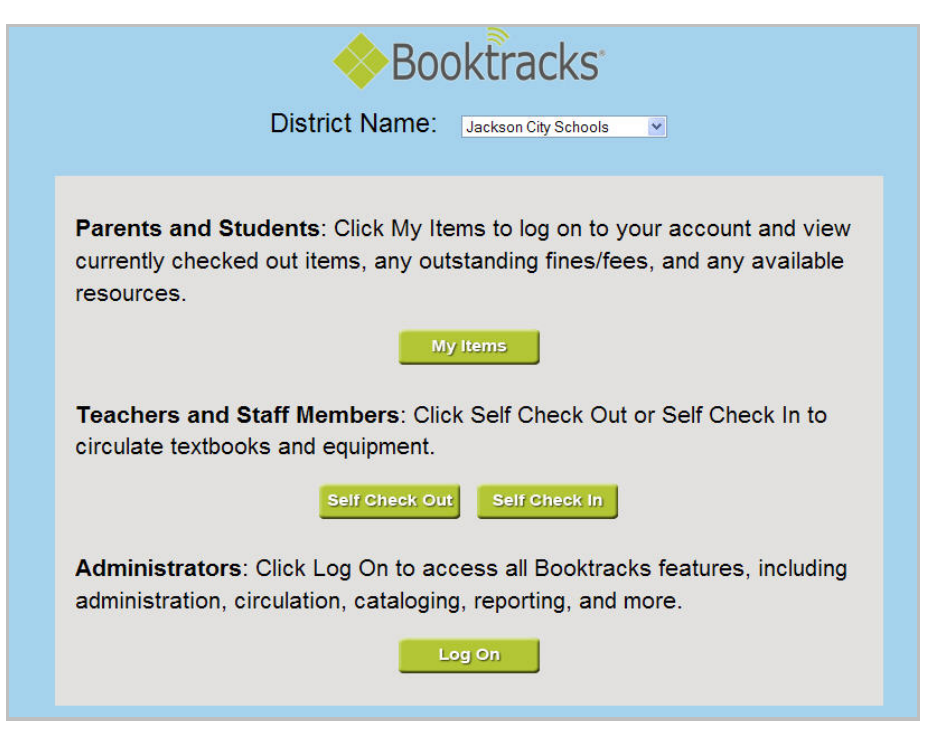

- 1. Enter your Booktracks URL in your browser's address bar, and press **Enter** to open the main page.
- 2. Click the **Self Check Out** button to open the **Log On** form.

|               | Booktracks                      |              | Log | On |
|---------------|---------------------------------|--------------|-----|----|
| 1             | Please enter your Username a    | nd Password: |     |    |
|               | Username:                       | ]            |     |    |
|               | Password:                       | ]            |     |    |
|               | District: Jackson City Schools  |              | ~   |    |
|               | School Building: Central Office | ~            |     |    |
| BOOK Systems* | Log On Reset                    |              |     |    |

- 3. Enter selfcheckout in the Username: field.
- 4. Enter the password provided in the **Password:** field.
- 5. Select your school from the School Building: drop-down list.

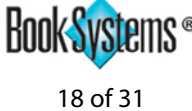

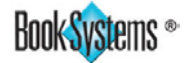

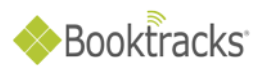

6. Click **Log On**. Because the circulation setting for choosing entity has been enabled, a screen displays with a button for each Entity Responsible For Tracking.

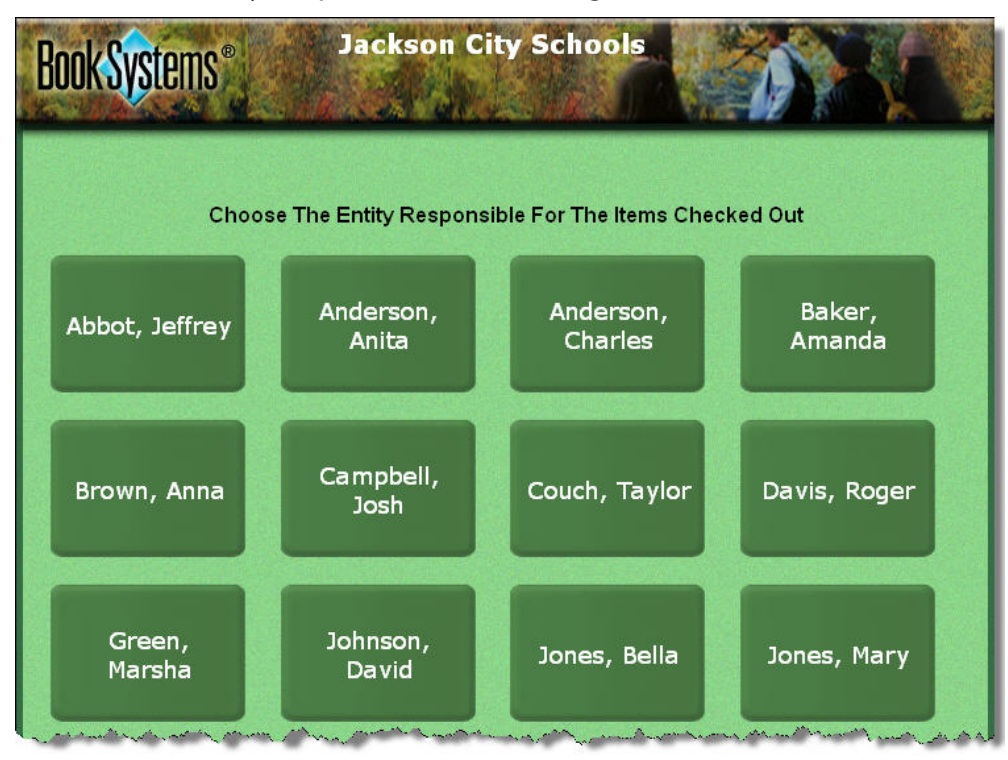

7. Click the button with the correct entity (teacher) name.

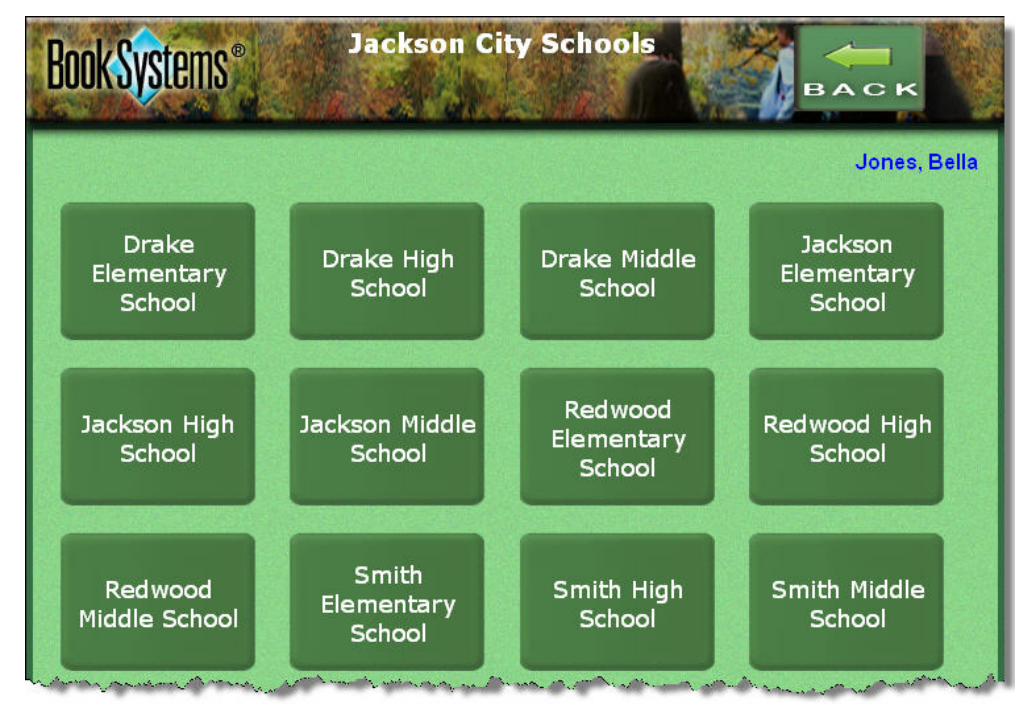

 Because the Self Check Station Settings (circulation settings) lookup method has been set to Choose By Class, the Teacher-Student Report Classes display. Click the button with the correct report class (school name).

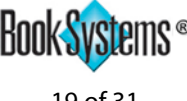

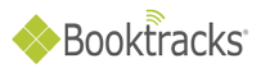

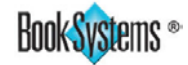

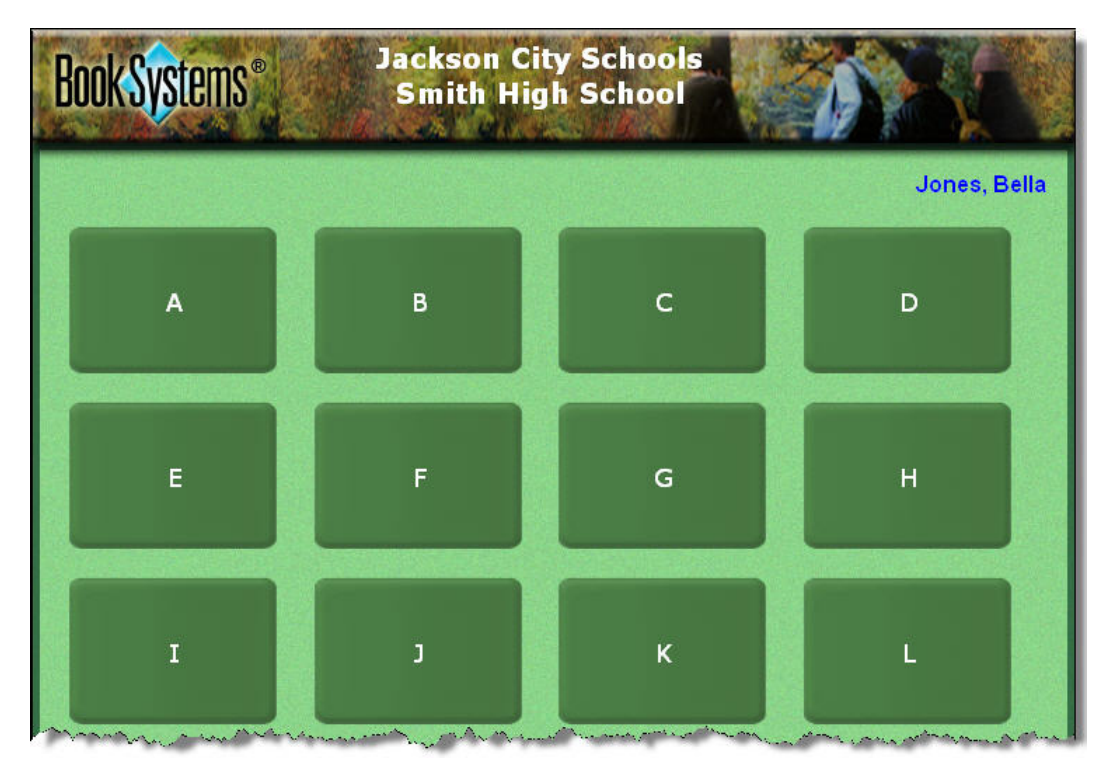

9. Click the letter that begins the student's or teacher's last name to open a list.

| Book Systems*          | Jackson City Schools<br>Smith High School |                    |                       |
|------------------------|-------------------------------------------|--------------------|-----------------------|
|                        |                                           |                    | Jones, Bella          |
| Fabre, Selina          | Fann, Ashley                              | Fann, Beth         | Fields, James         |
| Fields,<br>Rebekah     | Fisher,<br>Amanda                         | Fletcher,<br>Wanda | Frost, Scott          |
| Fulmer, Ann<br>"Annie" | Fulton, Sarah                             |                    | Suff Check In Log Off |
| С                      | HECI                                      | κ οι               | JT                    |

10. Click the button with the correct name.

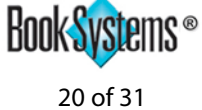

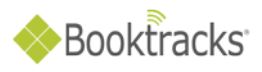

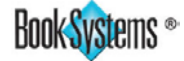

11. Scan or enter the item barcode into the **Barcode:** field. Repeat for each item.

| Book Systems*                 | Jackson City Schools<br>Smith High School | <b>D</b> o | DNE                         |
|-------------------------------|-------------------------------------------|------------|-----------------------------|
| Name: Ann Fulmer              |                                           | IC         | Jones, Bella<br>0: 00000099 |
|                               | Barcode:                                  |            |                             |
|                               | Items Checked Out                         |            |                             |
| Title                         |                                           | Barcode    | Due On                      |
| 3M Overhead Projector         |                                           | HW00000262 | 05/28/2013                  |
| iPad2                         |                                           | HW00000200 | 05/28/2013                  |
| Activboard +2 Whiteboard      |                                           | HW00000300 | 05/28/2013                  |
| Hole's essentials of human ar | natomy and physiology, Seventh            | 00000077   | 05/28/2013                  |
| Hole's essentials of human ar | natomy, 7th ed.                           | 00014695   | 05/28/2013                  |
|                               |                                           |            | eff Check In Log Off        |
| CH                            | IECK C                                    | UT         |                             |

- If you see any errors, record the student/teacher and item information on the **Booktracks Check Out** 12. Exceptions Log (provided by trainer).
- Click **DONE** to return to the A to Z button list; the screen reopens automatically after inactivity. 13.
- 14. Repeat steps 9-13 for each new check out transaction.

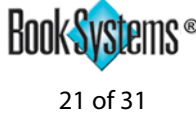

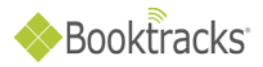

## Self Check In

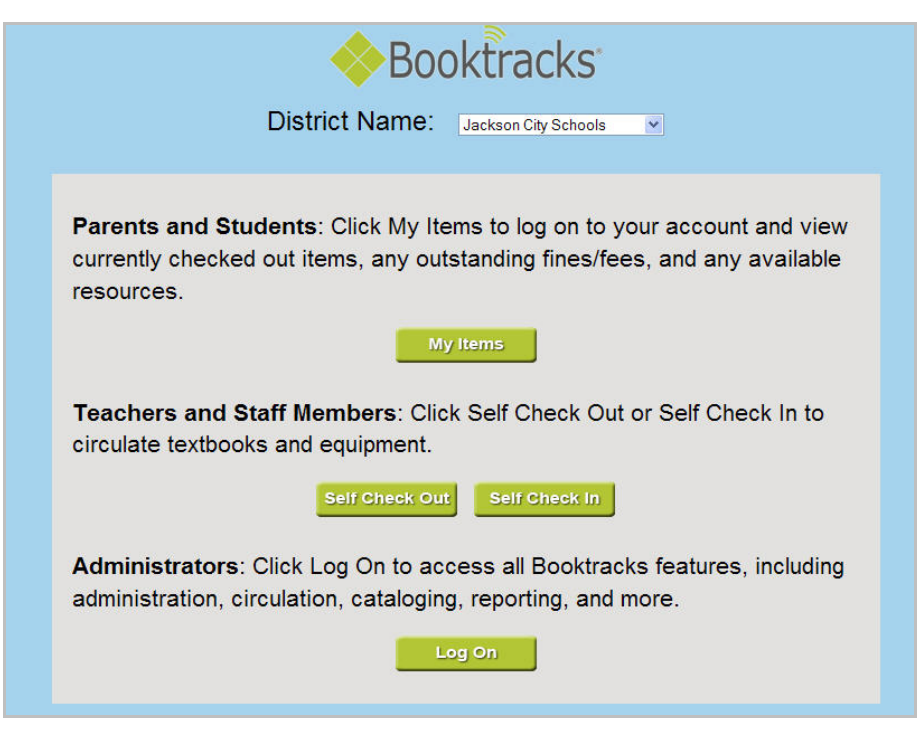

- 1. Enter your Booktracks URL in your browser's address bar, and press **Enter** to open the main page.
- 2. Click the **Self Check In** button to open the **Log On** form.

|               | Booktracks                             | Log | On |
|---------------|----------------------------------------|-----|----|
| 191           | Please enter your Username and Passwor | d:  |    |
|               | Username:                              |     |    |
|               | Password:                              |     |    |
|               | District: Jackson City Schools         | ~   |    |
|               | School Building: Central Office        |     |    |
| BOOK Systems* | Log On Reset                           |     |    |

- Enter selfcheckin in the Username: field. 3.
- 4. Enter the password provided in the **Password:** field.
- 5. Select your school from the **School Building:** drop-down list.
- 6. Click Log On. Because the circulation setting for choosing entity has been enabled, a screen displays a button for each Entity Responsible For Tracking.

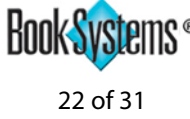

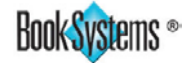

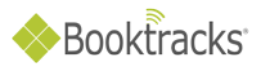

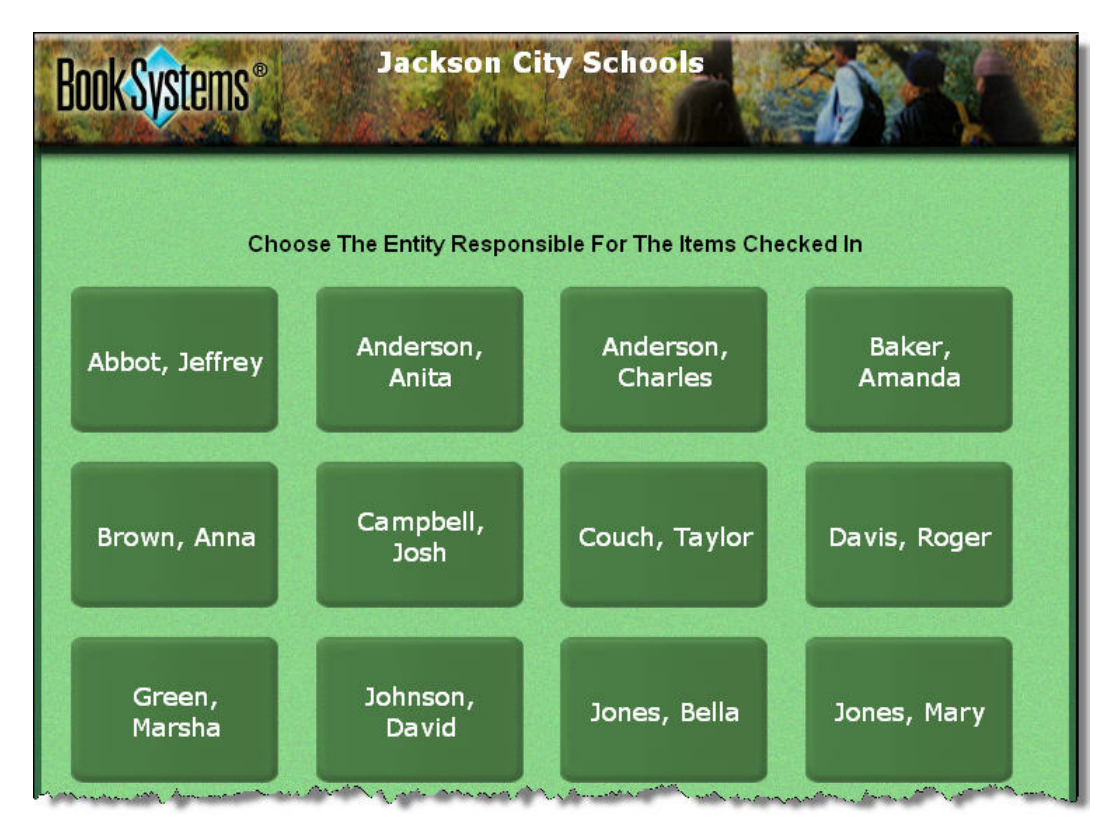

7. Click the button with the correct entity (teacher) name.

| Book Systems* | Jackson City Schoo | BACK         |
|---------------|--------------------|--------------|
|               |                    | Jones, Bella |
|               | Barcode:           |              |
|               |                    | View History |
| C             | HECK               | IN           |

8. Scan or enter the item barcode into the **Barcode:** field. Repeat for each item.

**Did you know?** You may use **Self Check In** simply to change the entity in item records even if they are not currently checked out. If this is the case, when you scan the item, an **error** states that it cannot be checked in (because it was not checked out), and a message lets you know that the entity was successfully changed.

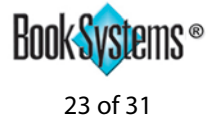

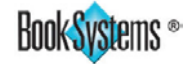

# Booktracks

## **Reclassify Items**

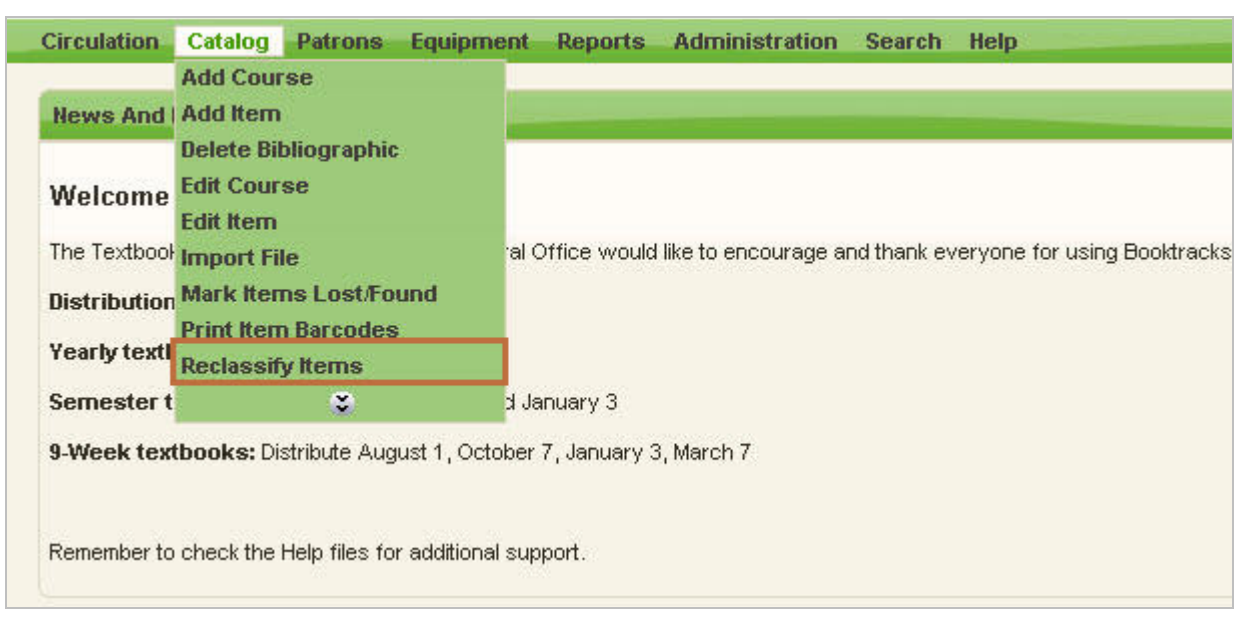

1. Click Catalog\Reclassify Items from Booktracks' Menu Bar.

| ems: 3                   | 🦵 Change Item Loan Period                | Yearly 😽                |
|--------------------------|------------------------------------------|-------------------------|
| HW00031085               | 🗖 Change Subject Area                    | Unassigned 💌            |
| HW00031090<br>HW00031303 | 🗖 Change School Building                 | Central Office 🛛 😽      |
|                          | 🗖 Change Physical Location               | Textbook Room 🛛 💌       |
|                          | 🦵 Change Age Group                       | Unassigned 💌            |
|                          | 🧧 Change Material Type                   | Textbook 💌              |
|                          | 🗖 Change Condition                       | 1 New 💌                 |
| ~                        | 🗖 Do Not Transfer                        | No, Allow Transfers 🛛 💌 |
| Add Lookup Filter        | 🗖 Barcode Labels Printed                 | No 💙                    |
|                          | 🗖 Change Vendor                          | Baker and Taylor 🛛 💌    |
|                          | 📕 Change Entity Responsible For Tracking | UNASSIGNED              |
|                          | 🧮 Change Warranty Date                   |                         |
|                          | 🗖 Change 🔽 🔽                             |                         |

2. Scan or enter item barcodes into the Items: # list and click Add.

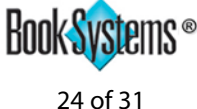

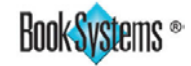

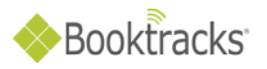

|                        |               |                       | Acce   | ssion Entity School | 🚽 (Load Temp |
|------------------------|---------------|-----------------------|--------|---------------------|--------------|
| eating List: Holding   | IS            |                       |        |                     |              |
| Create Filter          |               |                       |        |                     |              |
| School Building Equals | Smith High So | hool                  | *      |                     |              |
| Subject Area Equals    | Any Subject A | Area                  | *      |                     |              |
| Barcode Labels         |               | energie energie       | *      |                     |              |
| Holdings Status        | Any Status    |                       | *      |                     |              |
| Bibliographic Type     | Equipment O   | nly 💌                 | 61     |                     |              |
| Title                  | ~             | contains phrase       | *      | Computer            |              |
| Holdings Barcode       | ~             | less than or equal to | ~      |                     |              |
| Age Group              | ~             | contains phrase       | *      |                     |              |
|                        |               | Use Advanced Filte    | ring   |                     |              |
|                        |               |                       |        |                     |              |
|                        |               | Gaparata List         | Wizard |                     |              |

- 3. You can also click **Filter** to open the **Report Wizard**.
- Specify your criteria using the drop-down lists and fields. For instance, you might select your school, 4. "Equipment Only," and the title that you want to reclassify.
- 5. Click Generate List.

| Reclassify | Items Queue      |              |                            |
|------------|------------------|--------------|----------------------------|
| Record     | Holdings Barcode | Title        |                            |
| 1          | HW00031085       | Dell Monitor |                            |
| 2          | HW00031090       | Dell Monitor |                            |
| 3          | HW00031303       | Dell Monitor |                            |
|            |                  |              | Remove Selected From Queue |

6. The items that you want to reclassify display in the **Reclassify Items Queue**.

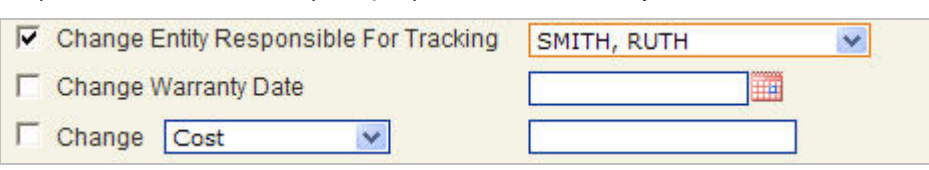

- Click the check box next to the category you need to reclassify. 7.
- 8. Select your data from the drop down list or the date from the calendar icon.
- 9. Click **Reclassify Items**.
- A Successful Reclassifies message with the number of 10. items reclassified will appear when the changes have been made.

| R  | eclassify Items              |
|----|------------------------------|
| S  | accessful Reclassifies: 3    |
| Fa | iled Reclassifies: 0         |
| Re | eclassifies With Warnings: 0 |

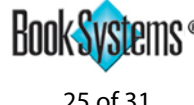

0713 BT115

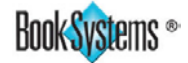

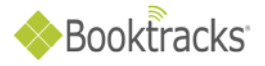

## Last Checked Out To Report – Accession List

| Circulation Catalog Patrons Equipment               | Reports Administration | Search Help                                                            |
|-----------------------------------------------------|------------------------|------------------------------------------------------------------------|
|                                                     | Accession List         |                                                                        |
| News And Messages                                   | Course Data By Site    |                                                                        |
|                                                     | Course Data By Title   |                                                                        |
| Welcome to Booktracks                               | History                |                                                                        |
| Teleonie to Booktacks                               | List Of Titles         |                                                                        |
| The Textbook Coordinator and staff at the Central 0 | Other Reports          | thank everyone for using Booktracks in all schools and all departments |
| Distribution schedules are as follows:              | Patron List            |                                                                        |
|                                                     | Patrons With Items     |                                                                        |
| Yearly textbooks: Distribute August 1               | Statistical Reports    |                                                                        |
| Semester textbooks: Distribute August 1 and Ja      | ÷                      |                                                                        |
| 9-Week textbooks: Distribute August 1, October      | 7, January 3, March 7  |                                                                        |

1. Click **Reports\Accession List** from Booktracks' **Menu Bar**.

| Columns Sorts Filters  | Help                    |                                         |
|------------------------|-------------------------|-----------------------------------------|
|                        |                         | Accession Entity School 💙 Load Template |
| Creating Report: Acc   | ession List             |                                         |
|                        |                         |                                         |
| Create Filter          |                         |                                         |
| School Building Equals | Smith High School       | ¥                                       |
| Subject Area Equals    | Any Subject Area        |                                         |
| Barcode Labels         |                         | ×                                       |
| Holdings Status        | Active                  | ×                                       |
| Bibliographic Type     | Equipment Only 🛛 👻      |                                         |
| Last Checked Out T     | o 🛛 🔽 is not empty      | ×                                       |
| Holdings Barcode       | less than or equal to   |                                         |
| Age Group              | contains phrase         |                                         |
|                        | Use Advanced Filterin   | Ig                                      |
|                        |                         |                                         |
|                        | Concerto Report         | Winned                                  |
|                        | Generate Report Close ( |                                         |

- 2. Select your school from the **School Building Equals** drop-down list.
- 3. Select **Equipment Only** from the **Bibliographic Type** drop-down list.
- 4. Beneath **Bibliographic Type**, select **Last Checked Out To** from the first drop-down list and **is not empty** from the drop-down list to the right.

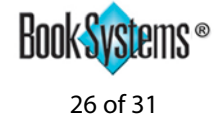

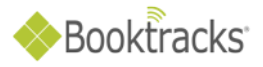

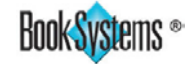

| reating Report: Accession List                                                                                                    | Load Templa                                                                                                    |
|----------------------------------------------------------------------------------------------------|----------------------------------------------------------------------------------------------------|
| Possible Columns Installation Instructions Is A Brief Record ISBN ISSN Item Loan Period Item Usage Kit Information Last Modified Date LC Control Number Lexile Loan Date Loan Due Date Location Grouping Location Status | <ul> <li>Selected Columns</li> <li>Entry Date<br/>Holdings Barcode<br/>Author's Name<br/>Title<br/>Cost</li> <li>Cost</li> </ul> |

- 5. Click **Columns** from the **Report Wizard** menu bar.
- 6. Double-click Last Checked Out To which will add it to the Selected Columns form. The Last Checked Out To field shows you one of two types of information: this is either the patron who currently has the item checked out, OR this is the last person to have checked out the item but has checked it in.
- 7. Double-click **Circulation Status** under **Possible Columns**. This shows whether the item is currently "In" or "Out."

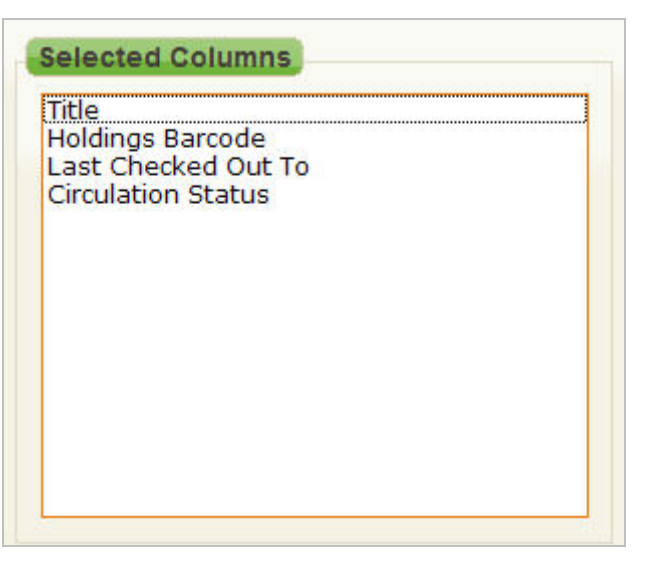

- 8. Double-click columns under **Selected Columns** to remove them, and use the arrow buttons to reorder the columns until they display like the picture above.
- 9. Click **Sorts** from the **Report Wizard** menu bar.
- 10. Double-click **Holdings Barcode** under **Selected Sorts** to remove that option.

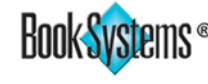

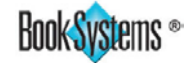

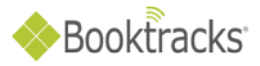

| eating Report: Accession List | Accession Entry School V                     |
|-------------------------------|----------------------------------------------|
|                               | Last generated on 09/11/2013 10:50:06AM View |
| ossible Sorts                 | Selected Sorts                               |
| SBN                           | *Maximum of Three                            |
| ISSN                          | Last Checked Out To                          |
| item Loan Period              |                                              |
| (it Information               |                                              |
| Last Checked Out To           |                                              |
| Last Modified Date            |                                              |
| exile                         | Sort Order                                   |
| Loan Date                     | According                                    |
| oan Due Date                  | C Descending                                 |
| ocation Status                | Descending                                   |
| Material Type                 | Printed Report Options                       |
| Model Details 🛛 💌             |                                              |
|                               | 📕 🛄 After first sort, insert page break      |
|                               |                                              |

- Double-click Last Checked Out To for the students' names to be the sort option. 11.
- 12. Click Generate Report.

|            | 911001 | uits 1 - 0               |                    |                        |                             |
|------------|--------|--------------------------|--------------------|------------------------|-----------------------------|
| lit This F | Repor  | t Printable Version Exp  | ort Report Data As | lext .                 |                             |
| ction I    | Line # | Title                    | Holdings Barcode   | Last Checked Out To    | Circulation Status          |
| eview 1    | 1      | 3M Overhead Projector    | HW00000262         | Fulmer, Ann (00000099) | Out (due back on 2013-05-28 |
| eview 2    | 2      | Activboard +2 Whiteboard | HW00000300         | Fulmer, Ann (00000099) | Out (due back on 2013-05-28 |
| eview 3    | 3      | Kodak USB Scanner        | HW00030455         | Fulmer, Ann (00000099) | In                          |
| eview 4    | 4      | iPad2                    | HW0000009          | Fulmer, Ann (00000099) | In                          |
| eview 5    | 5      | iPad2                    | HW00000200         | Fulmer, Ann (00000099) | In                          |
| eview 6    | 6      | Kodak USB Scanner        | HW00032500         | Smith, Abbey G (09276) | Out (due back on 2012-05-28 |

This report can be edited, printed or exported. 13.

| Template Name: | Patron with Asset | Replace Existing Template: 🛄 Save Template |
|----------------|-------------------|--------------------------------------------|

At the bottom, you can name the report and click **Save Template**. The report can be found under 14. **Reports\Other Reports**; click the reports name.

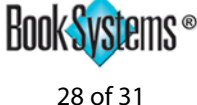

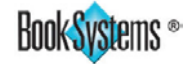

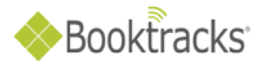

## **Equipment Summary**

| Circulation Catalog Patrons                                             | Equipment Reports Adm                   | ninistration Search Help                        |
|-------------------------------------------------------------------------|-----------------------------------------|-------------------------------------------------|
| 2                                                                       | Add Equipment                           |                                                 |
| News And Messages                                                       | Edit Equipment<br>Equipment Checked Out | 2                                               |
| Welcome to Booktracks                                                   | Equipment Expense Report                |                                                 |
| Holeonic to Doolardolo                                                  | Equipment Summary                       |                                                 |
| The Textbook Coordinator would lik<br>Please follow the schedule below: | Elmport Equipment<br>List Of Equipment  | for using Booktracks to protect our investment! |

1. Click Equipment\Equipment Summary from Booktracks' Menu Bar.

| Equi | pment Summary                                   |        |
|------|-------------------------------------------------|--------|
| 0    | Computers total: 87 out: 0 available: 87        |        |
| 0    | DVD Player total: 22 out: 4 available: 18       | 6      |
| •    | eReaders total: 62 out: 2 available: 60         | e Book |
| •    | Overhead Projector total: 2 out: 0 available: 2 |        |
| •    | VHS Player total: 0 out: 0 available: 0         |        |

- 2. A list of all the Material Types with asset records displays in a new window. The following values are listed to the right of each type: the total number of holdings records, the number of holdings that are checked out, and the number of holdings that are currently available to be checked out. The color-coding also shows which types have available holdings (green) and which do not (red).
- 3. Click any icon with a plus sign (+) to view a list of individual asset records within that Material Type.

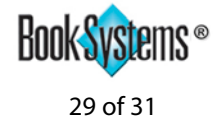

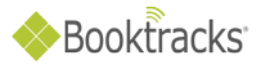

| ٢ | DVD  | Player total: 22 out: 4 available: 18                    | 6      |
|---|------|----------------------------------------------------------|--------|
|   | 0    | Dynex DX-DVD2 - DVD Player total: 11 out: 4 available: 7 |        |
|   | •    | Magnovox DVD Player total: 9 out: 0 available: 9         |        |
|   | 0    | Samsung DVD Player total: 2 out: 0 available: 2          |        |
|   | 0    | Dynex DX-DVD2 - DVD Player total: 11 out: 4 available: 7 |        |
|   | 0    | Magnovox DVD Player total: 9 out: 0 available: 9         |        |
|   | 0    | Samsung DVD Player total: 2 out: 0 available: 2          | 4      |
| ٢ | eRea | aders total: 62 out: 2 available: 60                     | e Book |
|   | 0    | Kindle total: 61 out: 2 available: 59                    |        |
|   | •    | Nook e-Reader total: 1 out: 0 available: 1               |        |

4. Click any icon with a plus sign (+) to view the distribution of the assets at each school.

| DVD | OVD Player total: 22 out: 4 available: 18 |                                                       | 6  |  |
|-----|-------------------------------------------|-------------------------------------------------------|----|--|
| 9   | Dyne                                      | ex DX-DVD2 - DVD Player total: 11 out: 4 available: 7 |    |  |
|     | 0                                         | Central Office total: 1 out: 0 available: 1           |    |  |
|     | ۲                                         | Inspiration Elementary total: 1 out: 1 available: 0   |    |  |
|     | 0                                         | Inspiration High total: 2 out: 0 available: 2         |    |  |
|     | 0                                         | Inspiration Middle total: 1 out: 0 available: 1       | ÷. |  |
| 4   | ۲                                         | Redwood Elementary total: 1 out: 1 available: 0       |    |  |
| 2   | 0                                         | Redwood High total: 4 out: 2 available: 2             |    |  |
|     | 0                                         | Redwood Middle total: 1 out: 0 available: 1           |    |  |

5. When you are finished viewing the report, close the window.

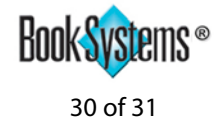

<mark>/sle</mark>ms \*

Rook

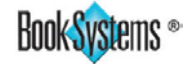

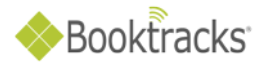

## **Equipment Expense Report**

| Circulation Catalog Patrons        | Equipment Reports Adm    | ninistration Search Help                                         |
|------------------------------------|--------------------------|------------------------------------------------------------------|
|                                    | Add Equipment            |                                                                  |
| News And Messages                  | Edit Equipment           | 2                                                                |
|                                    | Equipment Checked Out    |                                                                  |
| Melcome to Booktracks              | Equipment Expense Report |                                                                  |
| Welcome to Dookitacks              | Equipment Summary        |                                                                  |
| The Textbook Coordinator would lil | < Import Equipment       | of for using Booktracks to protect our investment! Please follow |
| the schedule below:                | List Of Equipment        |                                                                  |

1. Click Equipment\Equipment Expense Report from Booktracks' Menu Bar.

|             | Booktracks                                                                                                    |  |  |  |  |  |  |  |  |  |  |
|-------------|----------------------------------------------------------------------------------------------------|--|--|--|--|--|--|--|--|--|--|
| H<br>C<br>I | Expense Report [Subject Area] [Material Type] [Item Loan Period] [Age Group] [School Building] cation] Printable Version Washington County Schools |  |  |  |  |  |  |  |  |  |  |
| ١           | Washington City, AL 55555<br>Filter Criteria: School Building: ALL  Generate Report Using New Filter                                               |  |  |  |  |  |  |  |  |  |  |
|             | Equipment Expense Report By Subject Area                                                                                                    |  |  |  |  |  |  |  |  |  |  |

2. By default, the report is organized by Subject Area. Click the **[links]** at the top to organize the data by another category.

| [Subject Area] [Material Type] [It    |             | [Item Loan Perio | [Item Loan Period] [Age Group |              | p] (School Building) |        | [Physical Location] |  |  |
|---------------------------------------|-------------|------------------|-------------------------------|--------------|----------------------|--------|---------------------|--|--|
| Printable Version                     | ala         |                  |                               |              |                      |        |                     |  |  |
| Jackson City Scho<br>1111 Main Street | 101S        |                  |                               |              |                      |        |                     |  |  |
| Smith, Alabama 5                      | 5555        |                  |                               |              |                      |        |                     |  |  |
|                                       | Earrig      | mant Eunanca     |                               | Sahaal Du    | ممنامان              |        |                     |  |  |
|                                       | Equip       | ment Expense     | Report by a                   | SCHOOL BU    | nang                 |        |                     |  |  |
| School year: 08/01/2013 - 05/31/201   |             |                  |                               |              |                      |        |                     |  |  |
|                                       |             |                  | Lost                          |              |                      | Fines  |                     |  |  |
| Category / Class                      |             | Count            | Cost                          | No Cost      | Paid                 | Waived | Pending             |  |  |
| Central Office                        |             | 1                | \$0.00                        | 1            | \$0.00               | \$0.00 | \$0.00              |  |  |
| Drake High Scho                       | ol          | 0                | \$0.00                        | 0            | \$0.00               | \$0.00 | \$0.00              |  |  |
| Eastside Elemen                       | tary School | 1                | \$500.00                      | 0            | \$0.00               | \$0.00 | \$0.00              |  |  |
| Jones Middle Sci                      | hool        | 5                | \$2500.00                     | 0            | \$0.00               | \$0.00 | \$0.00              |  |  |
| None                                  |             | 0                | \$0.00                        | 0            | \$0.00               | \$0.00 | \$0.00              |  |  |
| Smith High Scho                       | ol          | 1                | \$500.00                      | 0            | \$0.00               | \$0.00 | \$350.00            |  |  |
| Total:                                |             | 8                | \$3500.00                     | 1            | \$0.00               | \$0.00 | \$350.00            |  |  |
|                                       |             |                  |                               |              |                      |        |                     |  |  |
|                                       | amount los  | t amou           | int paid                      |              |                      |        |                     |  |  |
|                                       | ( lost cost | ) (fines         | s paid )                      | calculated v | alue due to          | loss   |                     |  |  |
|                                       |             |                  |                               | 122          |                      |        |                     |  |  |

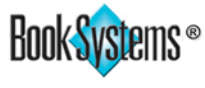